## **Library Guide**

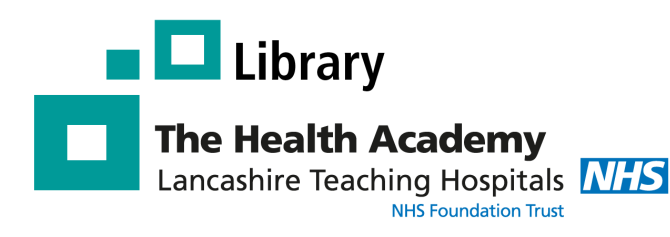

# Pubmed

#### What is Pubmed?

PubMed provides **free** access to **MEDLINE**, a database of over 28 million citations covering the fields of medicine, dentistry, nursing and allied health.

## Pub Med.gov

## How do I access Pubmed?

To access Pubmed go to:

#### http://www.ncbi.nlm.nih.gov/pubmed

You can use the database straight away or create an account, which will allow you to save searches and collections.

## **Using Pubmed**

#### Basic Search - Quick but not always effective

Use this option for simple keyword searching. This is quick but a search may retrieve thousands of results.

#### Advanced Search - Most effective method

Use this option to undertake a more thorough search and to combine different search terms together using Boolean operators AND & OR.

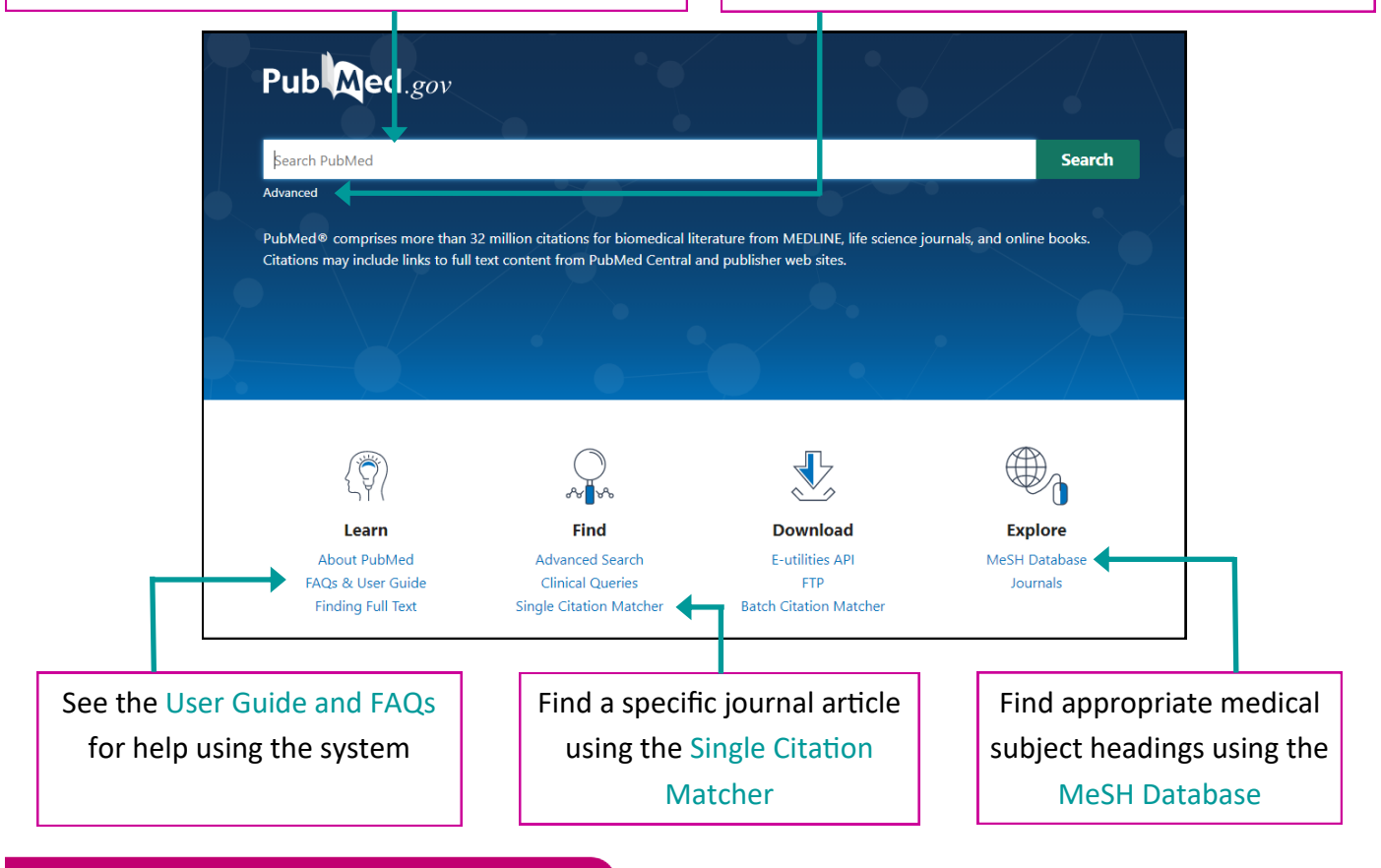

**Excellence in Education** 

### **Basic search**

To do a basic search, place your keyword(s) in the search box and click Search

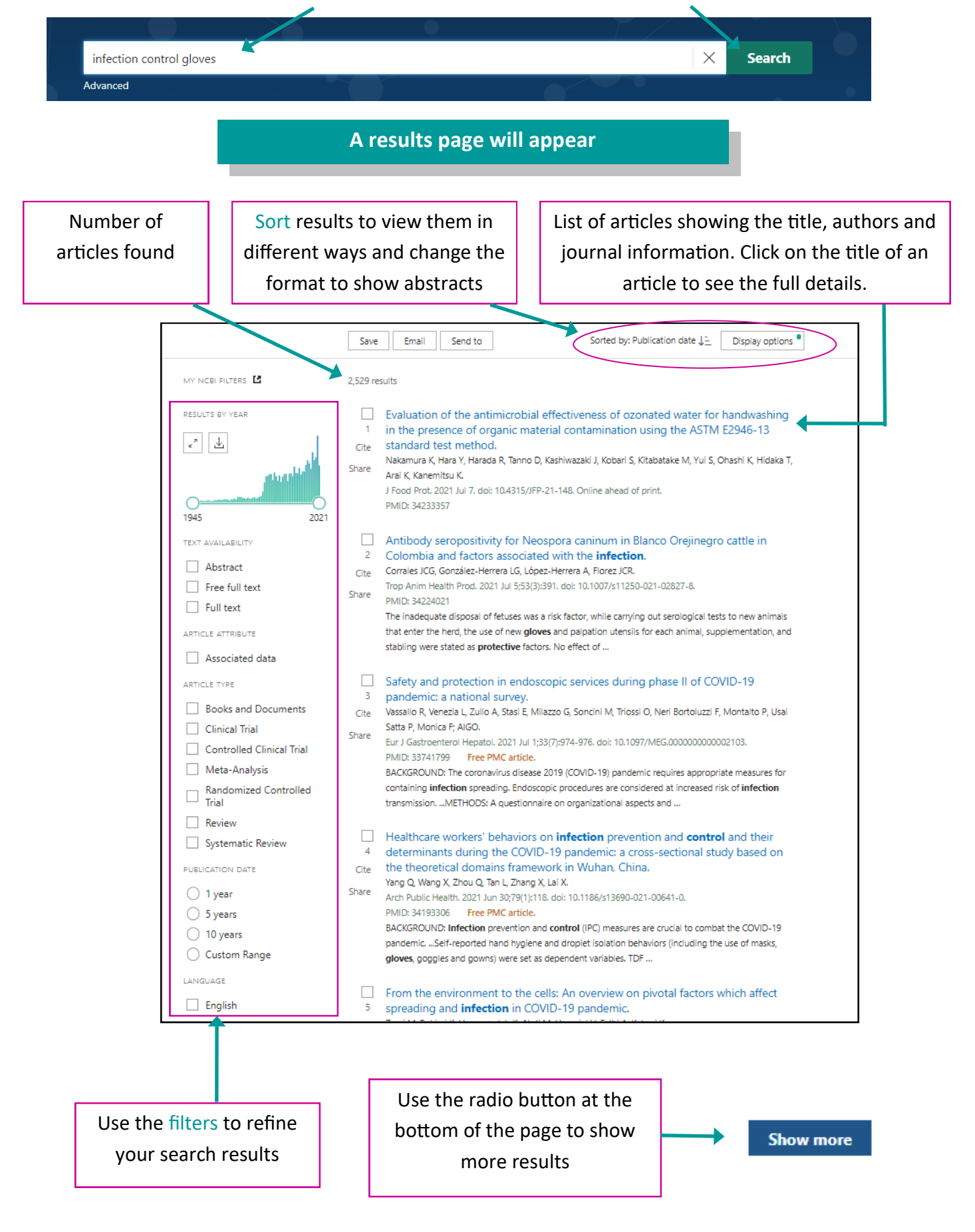

## **Advanced search**

To do an advanced search, click on the Advanced link under the search box

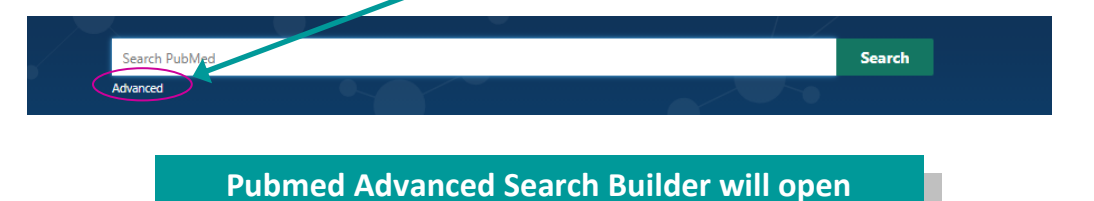

The advanced search option allows you to undertake a more comprehensive search.

The most effective way to search PubMed is to search for each concept within your question separately, and then combine them together with the Boolean operators AND and OR.

For help and guidance on planning a literature search and developing a full search strategy, please contact us on library.rph@lthtr.nhs.uk

| PubMed Advanced Search Bu                                                                                                    |                              |                                  |  |  |
|----------------------------------------------------------------------------------------------------|------------------------------|----------------------------------|--|--|
| Add terms to the query box                                                                                                    |                              | User Guide                       |  |  |
| PubMed Advanced Search Builder     Add terms to the query box     All Fields     Enter a search term     Query box     Enter   Enter edit your search query here   Select which field(s) you would like to search in e.g. title,   Enter your search terms into the box provided | ADD ~                        |                                  |  |  |
| Query box                                                                                                    | 1                            | Show Index                       |  |  |
| Enter, edit your search query here                                                                                                    | 2                            | Search ~                         |  |  |
|                                                                                                    |                              |                                  |  |  |
|                                                                                                    |                              |                                  |  |  |
| Select which field(s) you would                                                                                                    | Enter your search terms into | Use the Boolean operators in the |  |  |
| like to search in e.g. title,                                                                                                    | the box provided             | drop down box to combine parts   |  |  |
| abstract, all fields                                                                                                    |                              | of your search together          |  |  |

#### As you enter your terms and begin searching, a search history will appear

| Search | Actions | Details | Query                                                                  | Results   | Time     |
|--------|---------|---------|------------------------------------------------------------------------|-----------|----------|
| #3     | •••     | >       | Search: <b>#1 AND #2</b> Sort by: Publication Date                     | 2,272     | 07:23:45 |
| #2     | •••     | >       | Search: fatigue[Title] Sort by: Publication Date                       | 28,259    | 07:23:25 |
| #1     | •••     | >       | Search: (cancer[Title]) OR (oncology[Title]) Sort by: Publication Date | 1,087,539 | 07:23:13 |

The search history shows the number of results returned from each stage of your search. Click on the link to view the articles.

## **Other Pubmed features**

#### Clipboard

#### Use the Clipboard to temporarily save selected articles for up to 8 hours

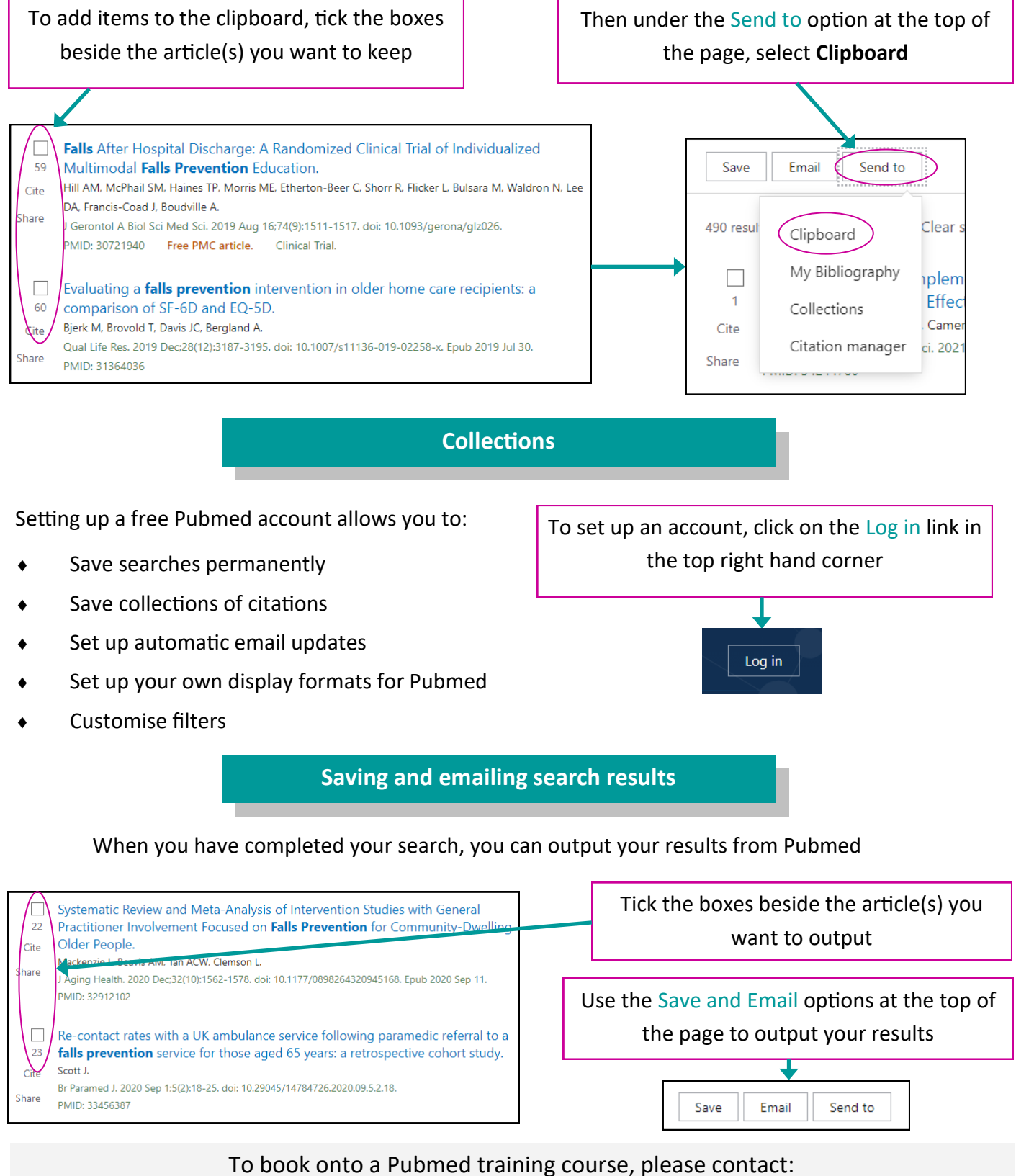

Andrew Craig, E-Resources Officer, andrew.craig@lthtr.nhs.uk